## **Trustee's 341 Meeting Filings**

In ECF, the First Meeting Held and Report of No Distribution, Initial Report (potential asset case) and Continuation of the 341 Meeting are <u>text-only</u> entries. There are no minute sheets to attach to the entry. The following steps demonstrate the use of the <u>**Trustee 341 Filings**</u> module.

**STEP 1** Click <u>Bankruptcy</u> on the ECF Main Menu Bar. (See Figure 1)

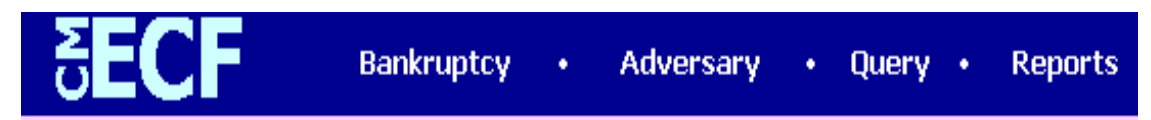

- **STEP 2** Click the **<u>Trustee's 341 Filings</u>** hyperlink.
- **STEP 3** The **341 Meeting Date** screen displays.
  - □ Enter the date in mm/dd/yy format, or click the calendar button to select the month and date; click the **[Next]** button.

**STEP 4** The **341 Meeting Calendar** displays. (See Figure 2)

| SECF                                                                                                    | Bankruptcy • | Adversary •                  | Query •           | Reports        | • Utilities | • Logout | - 🌮   |
|----------------------------------------------------------------------------------------------------|--------------|------------------------------|-------------------|----------------|-------------|----------|-------|
| United States Bankruptcy Court<br>District of Rhode Island (Train Area)<br>Trustee Charles A. Pisaturo<br>Date: 7/29/2003 |              |                              |                   |                |             |          |       |
| Case No.                                                                                                    | No Action    | Report of<br>No-Distribution | Initial<br>Report | Continue<br>To | Date        | Time     | AM/PM |
| <u>1:03-bk-11141 Nancy A.</u><br><u>O'Neill</u>                                                                           | c            | ۹                            | c                 | с              |             |          |       |
| <u>1:03-bk-11143 Felix V.</u><br><u>Swintak</u>                                                                           | c            | ۹                            | C                 | с              |             |          | -     |
| Submit Clear                                                                                                    |              |                              |                   |                |             |          |       |

## **Electronic Case Filing Instructions**

|              |                                                                                                    | The Case No. column lists all the cases scheduled for a 341 Meeting on<br>that day. Click on the case name and number to view the docket sheet.                                                                                                    |  |  |  |  |  |
|--------------|----------------------------------------------------------------------------------------------------|----------------------------------------------------------------------------------------------------|--|--|--|--|--|
|              |                                                                                                    | Select <b>No Action</b> if one joint debtor or debtor(s) fail to appear, and you intend to file a Motion to Dismiss. No entry will be made on the docket.                                                                                                    |  |  |  |  |  |
| $\succ$      | <b>NOTE:</b> If only one of the joint debtors appear, trustee must docket First Meeting Held - One Debtor Only event located under <u><b>Trustee/US Trustee</b></u> hyperlink. |                                                                                                    |  |  |  |  |  |
| $\checkmark$ | NOTH<br>Held -<br>hyperl                                                                                                    | <b>NOTE:</b> If the debtor(s) do not appear, trustee must docket First Meeting Not<br>Held - Trustee Follow Up Due event located under <u><b>Trustee/US Trustee</b></u><br>hyperlink.                                                                                                    |  |  |  |  |  |
|              |                                                                                                    | <b>The Report of No Distribution</b> is the default setting. A text only entry will be entered on the docket unless another selection is made. This selection also concludes the 341 Meeting and terminates the associated deadline.                                                                                                    |  |  |  |  |  |
|              |                                                                                                    | Select <b>Initial Report</b> if the case appears be an <u>Asset Case</u> . A text only entry will appear on the docket: Trustee's Initial Report re: Possible Assets & First Meeting Held.                                                                                                    |  |  |  |  |  |
| >            | NOTH<br>use the<br>Truste<br><u>Truste</u>                                                                                                    | <b>OTE:</b> If Trustee later ultimately determines the case to be No Asset, s/he cannot se the <u><b>Trustee's 341 Filings</b></u> hyperlink to docket the Report of No Distribution. Trustee must docket the No Asset Report event located under the <u><b>Trustee/US</b></u> <u><b>Trustee</b></u> hyperlink.                                               |  |  |  |  |  |
|              |                                                                                                    | Select the <b>Continue To</b> option to continue the meeting to another date.                                                                                                    |  |  |  |  |  |
|              | NOTH<br>08:00<br>Failure<br>contin<br>the rep                                                                                                    | <b>NOTE:</b> When continuing a 341 Meeting, Trustee must insert the time as 01:00 or 08:00 rather than 1:00 or 8:00 - the system will <u>not</u> automatically insert a "zero". Failure to follow this format will cause the calendar events report to display continued cases under a separate time setting that appear in different sections of the report. |  |  |  |  |  |
|              |                                                                                                    | After making selections, review minute entries for accuracy.                                                                                                    |  |  |  |  |  |
|              |                                                                                                    | If an error is discovered, click on the correct button, or if applicable, enter                                                                                                    |  |  |  |  |  |

• Once the information is correct, click the [Submit] button.

## **STEP 5** The **NOTICE OF ELECTRONIC FILING** screen displays.

- □ The Notice of Electronic Filing is the verification that the text only entry has been sent electronically to the court's database for each of the cases.
- To print a copy of this Notice, click the browser [Print] icon.
- □ To save a copy of this receipt, click [File] on the browser menu bar and select Save Frame As (Netscape) or Save As (Internet Explorer).